# CMS 에지의 예 구성

## 목차

# 소개

이 문서에서는 CMS(Cisco Meeting Server) 에지를 구성하는 방법에 대해 설명합니다.

# 사전 요구 사항

### 요구 사항

Cisco에서는 다음 CMS 3.X 구성 요소에 대해 알고 있는 것이 좋습니다.

- 웹브리지 3
- 콜브리지
- C2W
- 방화벽
- 서버 전환

### 사용되는 구성 요소

이 문서의 정보는 다음 소프트웨어 및 하드웨어 버전을 기반으로 합니다.

- CMS3.X OVA(Open Virtual Appliance)
- Chrome 브라우저 122.0.6261.112
- Firefox 브라우저 123.0.1(20240304104836)

이 문서의 정보는 특정 랩 환경의 디바이스를 토대로 작성되었습니다. 이 문서에 사용된 모든 디바 이스는 초기화된(기본) 컨피그레이션으로 시작되었습니다. 현재 네트워크가 작동 중인 경우 모든 명령의 잠재적인 영향을 미리 숙지하시기 바랍니다.

## 구성

### 사전 구성

1. NTP(Network Time Protocol) 서버를 구성합니다.

CMS 에지 및 코어 서버에서 동일한 NTP 서버를 구성하는 것이 좋습니다.

2. DNS(Domain Name Server)를 구성합니다.

- 1. CMS 코어 서버에 대한 내부 DNS를 구성합니다(내부 DNS CMS Edge A 레코드는 CMS Edge 내부 IP 주소를 가리킵니다. 불가능한 경우 두 개의 CMS Edge A 레코드를 구성해야 합 니다. 하나는 CMS 내부 IP 주소를 가리키고 다른 하나는 외부 IP 주소를 가리킵니다.).
- 2. CMS 에지 서버용 외부 DNS를 구성합니다. 외부 DNS A CMS 레코드는 CMS 에지의 외부 IP 주소를 가리킵니다.
- 3. CMS 코어는 연결을 위해 내부 CMS 에지 A 레코드를 사용합니다.

4. 공용 사용자가 공용 IP 주소를 통해 CMS 에지에 액세스합니다.

5. 사용자 도메인: cms.demo:

a. CMS 에지 기록:

- edge.cms.demo (internal user login with this A record)
- edge.cms.demo (public user also use same A record from internet, you could specify the different external A record)

b. CMS 코어 기록:

core.cms.demo

6. CMS 코어 및 에지 서버 인증 획득:

a. 생산 인증

- cmscore-fullchain.cer (모든 서비스에는 실습의 전체 체인 인증서가 포함되며 서버 인증서도 포함될 수 있습니다.)
- cmsedge-fullchain.cer (모든 서비스에는 실습의 전체 체인 인증서가 포함되며 서버 인증서도 포함될 수 있습니다.)

b. 두 서버의 풀체인 인증을 생성합니다.

• cmscore-fullchain.cer (이 인증서에는 루트 인증서가 포함됨)

• cmsedge-fullchain.cer (이 인증서에는 루트 인증서가 포함됨)

#### 네트워크 다이어그램

Table 7: Call capacities for server specifications with recommended hardware

| Type of calls                  | 1 x 4 vCPU VM call capacity | 1 x 16 vCPU VM call capacity |  |
|--------------------------------|-----------------------------|------------------------------|--|
| Full HD calls<br>1080p30 video | 100                         | 350                          |  |
| HD calls<br>720p30 video       | 175                         | 700                          |  |
| SD calls<br>448p30 video       | 250                         | 1000                         |  |
| Audio calls (0.711)            | 850                         | 3000                         |  |

| [                           | TURN Server Web Bridge 3 |       |        |                 |
|-----------------------------|--------------------------|-------|--------|-----------------|
|                             |                          |       | Frewal | DM2<br>internal |
| Database                    | Call B                   | ridge |        | Core servers    |
|                             | x VM                     |       |        |                 |
| Cisco Meeting Server 1000 ( |                          |       |        |                 |

#### CMS 코어 및 에지 컨피그레이션

1. CMS 코어 서버 관련 서비스를 활성화합니다.

a. 신호 네트워크를 구성합니다.

네트워크 인터페이스 활성화:

#### <#root>

ipv4 a add 10.124.56.224/24 10.124.56.1

b. Callbridge 구성 요소를 활성화합니다.

#### <#root>

callbridge listen a callbridge certs core.key cmscore-fullchain.cer callbridge trust c2w cmsedge-fullchain.cer (if not, which result in WebRTC failed) callbridge enable

2. CMS 에지 서버 관련 서비스 활성화:

a. 두 개의 네트워크 인터페이스를 구성합니다.

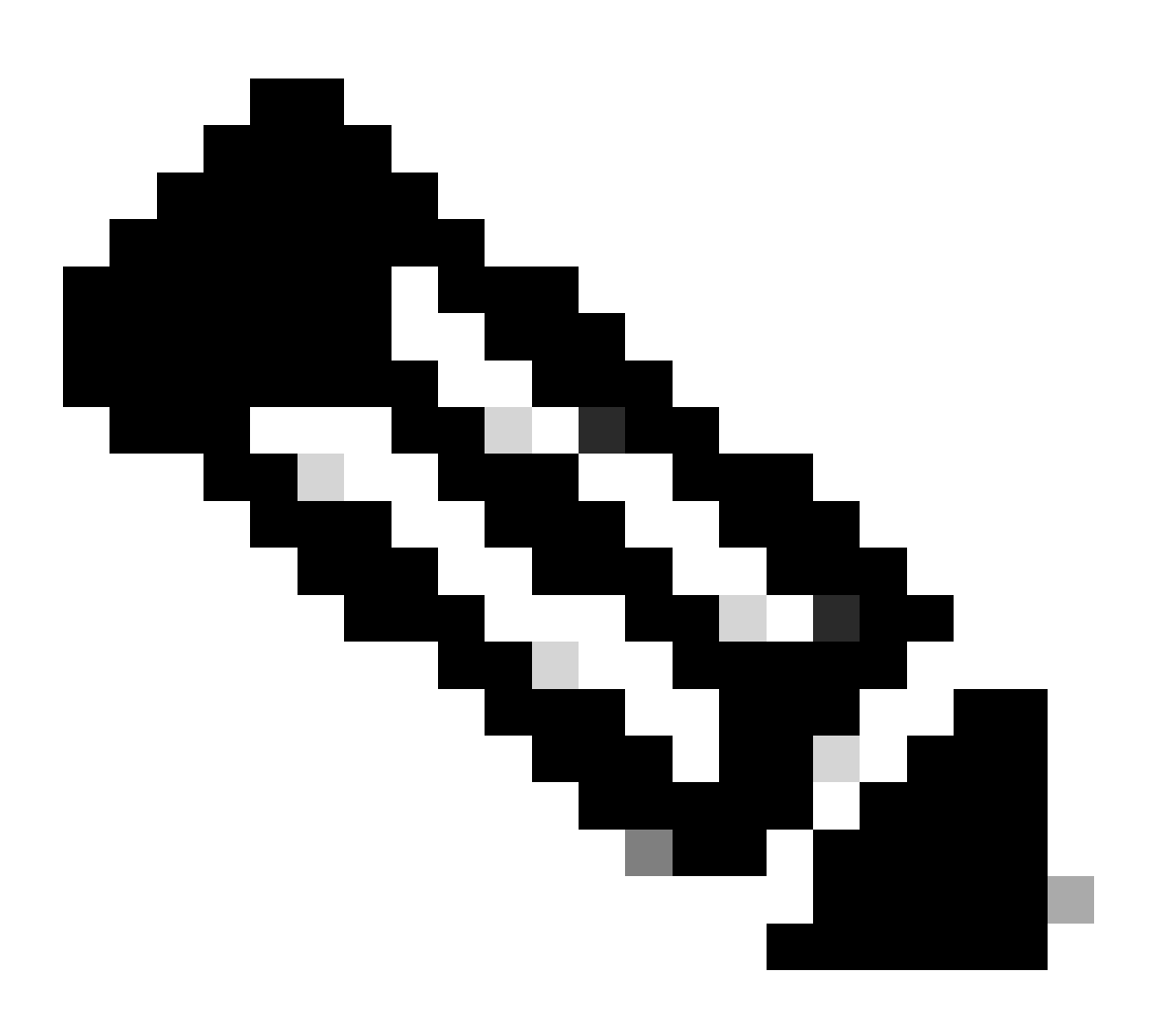

**참고**: 'b'는 공용 네트워크 인터페이스이고 a는 내부 네트워크 인터페이스입니다.

- 네트워크 a, b 활성화
- 기본 게이트웨이 구성 b(공용 네트워크 인터페이스)
- 내부 게이트웨이 a 구성

ipv4 a add 10.124.144.80/24 10.124.144.1
ipv4 b add 10.124.42.112/24 10.124.42.1
ipv4 b default

b. 선반가공 컴포넌트를 활성화합니다.

turn certs edge.key cmsedge-fullchain.cer turn listen a b turn credentials <username> <password> <cms.demo> (cms.demo is actual domain deployment) turn public-ip x.x.x. turn tls 447 turn enable

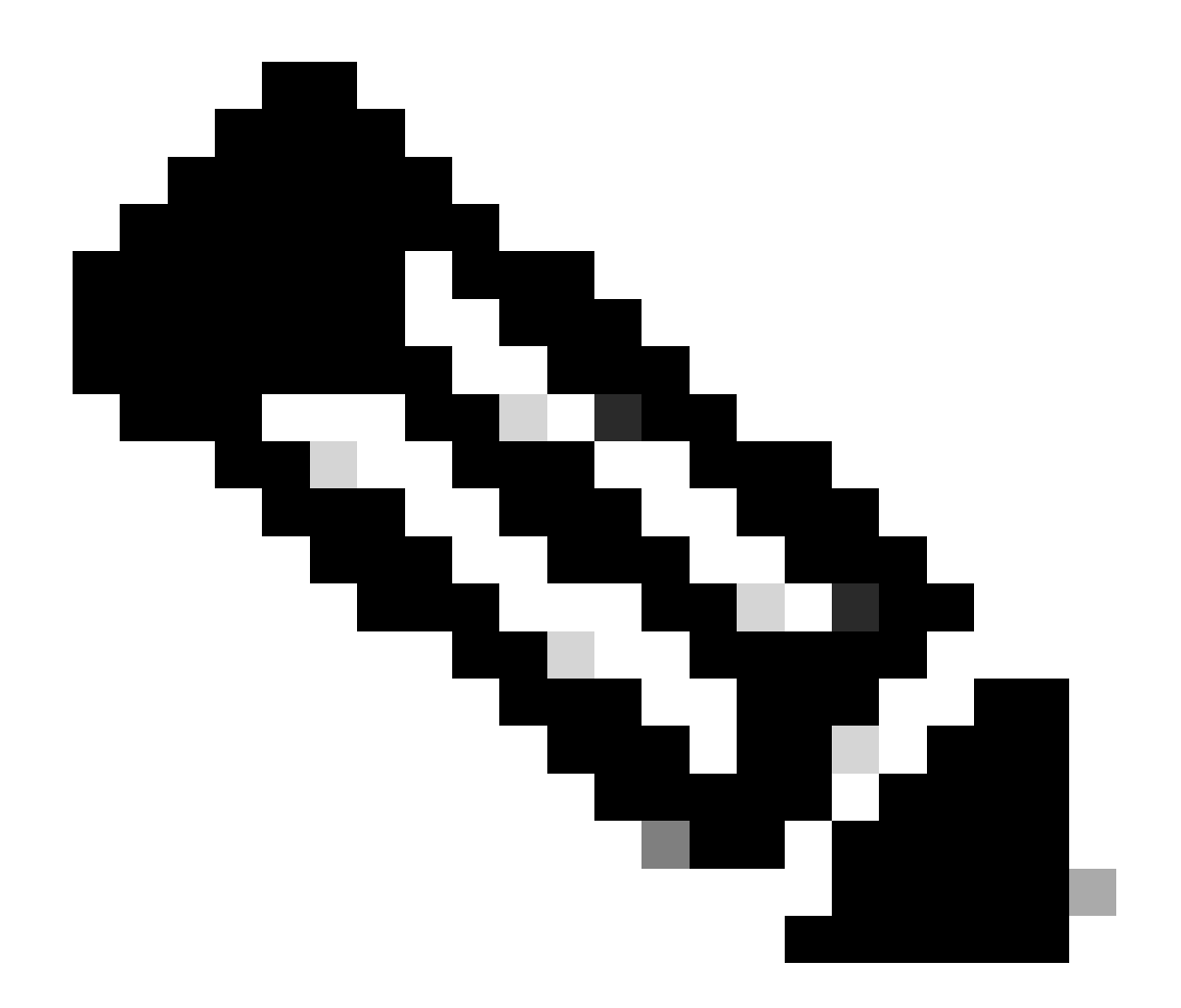

참고:

1. x.x.x.x 는 NAT 맵 공용 IP 주소입니다. NAT 맵이 없는 경우 이 단계를 구성할 필요가 없습니다.

• 포트는 자체적으로 정의할 수 있습니다. 관련 CMS 가이드를 참조하십시오.

c. webbridge3 구성 요소를 활성화합니다.

webbridge3 https certs cmsedge.key cmsedge-fullchain.crt (cmsedge-fullchain.crt ,please refer to CMS fullchain document)

webbridge3 https listen b:445 (b is public network interface , this step just provide public users WebRTC service)

webbridge3 https listen a:445 b:445 (this step could provide both internal and external WebRTC service, but need to edge.cms.demo has two A records on webbridge3 c2w certs edge.key cmsedge-fullchain.crt

webbridge3 c2w listen a:6000 (a is internal network interface, 6000 is self-defined port which need to keep the same with the below Webbridge URL) webbridge3 c2w trust cmscore-fullchain.cer (if no this step, result in WebRTC failed) webbridge3 enable

3. 관련 구성 요소 간의 커뮤니케이션을 구축합니다.

a. Callbridge <---> Turn(퍼블릭 미디어 서비스)

b. Callbridge <--> WebBridge3(WebRTC 서비스)

CMS 코어에서 turn and webbridge3를 구성합니다.

a. Callbridge와 Turn 간의 연결을 구성하고 공용 미디어 서비스를 활성화합니다. webadmin GUI에 로그인하고 로 Configuration > General 이동합니다.

#### General configuration

| TURN Server settings                     |                     |
|------------------------------------------|---------------------|
| TURN Server address (CMS)                | internal IP address |
| TURN Server address (web ann)            | Public IP address   |
| Username                                 |                     |
| Password                                 |                     |
| Confirm password                         |                     |
|                                          |                     |
| Lync Edge settings                       |                     |
| Server address                           |                     |
| Username                                 |                     |
| Number of registrations                  |                     |
| IVR                                      |                     |
| IVR numeric ID                           |                     |
| Joining scheduled Lync conferences by ID | not allowed V       |
|                                          | Submit              |

b. Callbridge와 Webbridge3 간의 연결을 구성하고 WebRTC 서비스를 활성화합니다.

CMS에서 API를 통해 webbridge를 생성한 다음 C2W 연결을 추가합니다(예c2w://edge.cms.demo:6000: 포트는 webbridge3 서비스 컨피 그레이션과 동일하게 유지해야 함).

#### /api/v1/webBridges/aa292aed-57bb-4305-b89d-eacd72172e4f

| url              | C2w://edge.cms.demo:6000 | (URL) - present |
|------------------|--------------------------|-----------------|
| tenant           |                          | Choose          |
| tenantGroup      |                          | Choose          |
| callBridge       |                          | Choose          |
| callBridgeGroup  |                          | Choose          |
| webBridgeProfile |                          | Choose          |
|                  | Modify                   |                 |

restart Callbridge component and apply all configuration callbridge restart (go to CLI)

4. 방화벽 기능을 활성화하고 공용 22 포트(ssh)를 비활성화합니다.

firewall a default allow ( a is the external/public network interface) firewall a deny 22 firewall a enable

다음을 확인합니다.

1. 모든 서비스가 CMS 코어 및 에지에서 실행 중인지 확인합니다.

CMS 코어 서비스 상태:

CMS> webadmin Enabled : true TLS listening interface : a TLS listening port : 443 Key file : core.key Certificate file : cmscore-fullchain.cer HTTP redire

CMS 에지 서비스 상태:

CMS> webbridge3 Enabled : true HTTPS listening ports and interfaces : a:445 b:445 HTTPS Key file : edge.key HTTPS Full chain certificate file : cmsed

2. webrtc 로그인 상태를 확인하고 회의에 참석합니다.

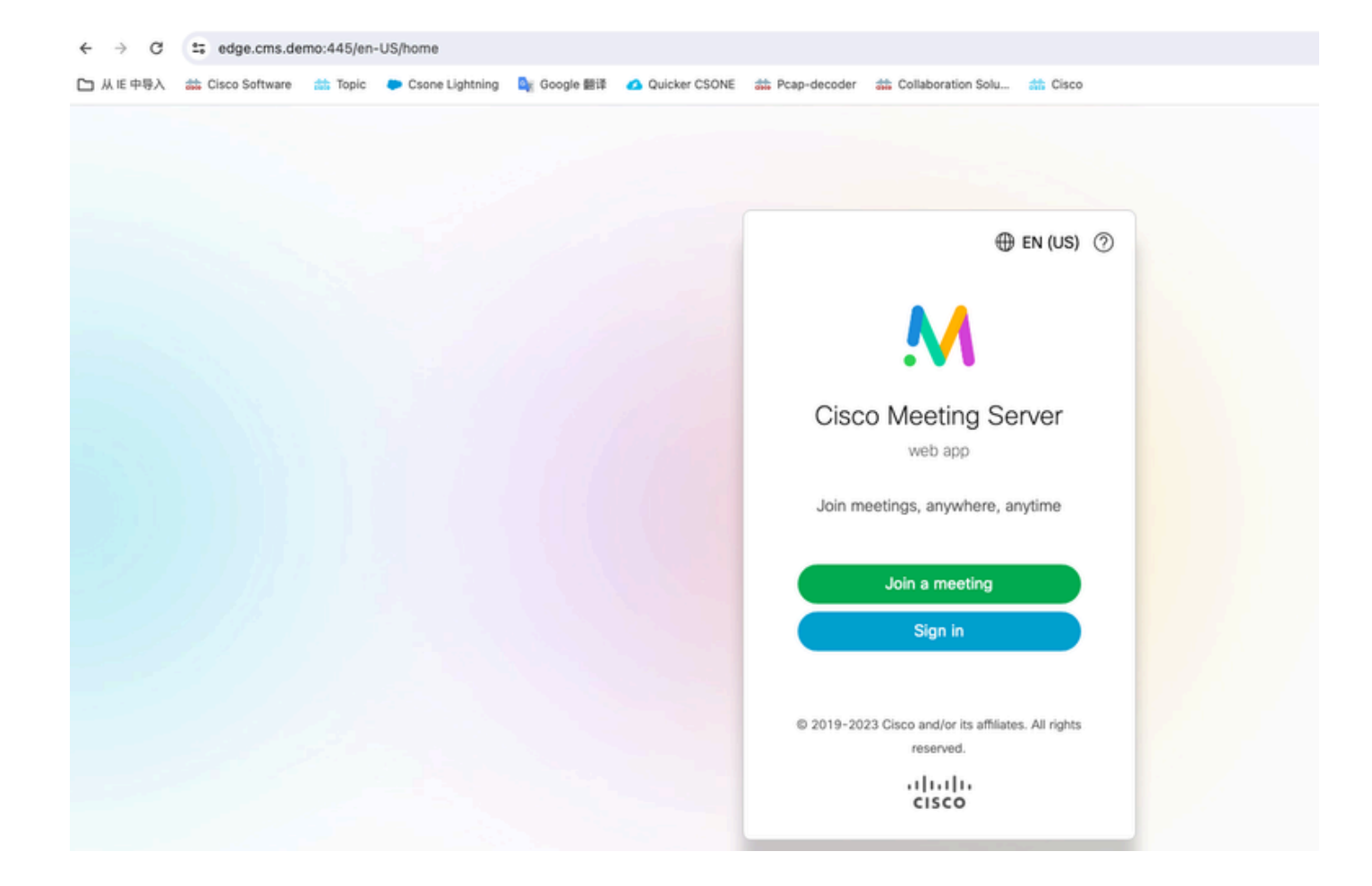

| Cisco Software |       |                 |             |               |                 |                         |           |
|----------------|-------|-----------------|-------------|---------------|-----------------|-------------------------|-----------|
|                | Topic | Csone Lightning | 🚉 Google 翻译 | Quicker CSONE | to Pcap-decoder | # Collaboration Solu    | the Cisco |
|                |       |                 |             |               |                 |                         |           |
|                |       |                 |             |               |                 |                         |           |
|                |       |                 |             |               |                 | $\square^{p}$           |           |
|                |       |                 |             |               |                 | No one is sending video |           |
|                |       |                 |             |               |                 |                         |           |
|                |       |                 |             |               |                 |                         |           |
|                |       |                 |             |               |                 |                         |           |
|                |       |                 |             |               |                 |                         |           |
|                |       |                 |             |               |                 |                         |           |
|                |       |                 |             |               |                 |                         |           |
|                |       |                 |             |               | (               |                         |           |

#### 문제 해결

1. CMS 에지: webrtc 참가자 "Thomas"가 통화에 참가했음을 확인할 수 있습니다. 참가자 ID: fcfe42f4-ac94-4ab2-a14a-f4165ec960a7.

이 참가자 ID는 CMS 코어 로그 파일에서 찾을 수 있습니다.

Feb 23 09:02:21.588 local0.info CMS client\_backend: INFO : WebApp Audit : Session: a77d94b1-ba12-4e4e-8f3e-86b3e9c1de8f : Participant Thomas pe Feb 23 09:02:21.599 local7.info CMS 3b8086e0e5a0 wb3\_frontend: [Join call:fcfe42f4-ac94-4ab2-a14a-f4165ec960a7] 10.140.248.52 - [23/Feb/2024:09 Feb 23 09:02:21.633 user.info CMS client\_backend: INFO : WebSocket : Got authenticated JWT for guest1573064743 callbridge 320d02c3-7af5-4e4f-b5

Webrtc 참가자가 전화를 끊습니다.

Feb 23 09:02:37.982 local0.info CMS client\_backend: INFO : WebApp Audit : Session: a77d94b1-ba12-4e4e-8f3e-86b3e9c1de8f : Participant Thomas(fcf

2. CMS Core: 보라색 줄은 Conference ID이며, 다른 참가자가 이 Conference에 참가할 때 동일한 Conference ID가 있습니다. 파란색 선 은 특정 사용자 ID입니다guest1573064743. Feb 23 09:02:21.594 user.info CMS host:server: INFO : guest login request 1450660605: call ID lookup scheduled Feb 23 09:02:21.594 user.info CMS host:server: INFO : guest login request 1450660605: resolution in progress Feb 23 09:02:21.597 user.info CMS host:server: INFO : guest login request 1450660605: credential storage scheduled (queue length: 1) Feb 23 09:02:21.597 user.info CMS host:server: INFO : created guest account with user ID "guest1573064743" Feb 23 09:02:21.597 user.info CMS host:server: INFO : guest login request 1450660605: credential storage executed Feb 23 09:02:21.597 user.info CMS host:server: INFO : guest login request 1450660605: credential storage in progress Feb 23 09:02:21.598 user.info CMS host:server: INFO : guest login request 1450660605: successfully stored credentials Feb 23 09:02:21.598 user.info CMS host:server: INFO : instantiating user "guest1573064743" Feb 23 09:02:21.598 user.info CMS host:server: INFO : conference db0fafc3-ad47-43bd-bcbd-47886416451b: locked due to lack of lock consensus Feb 23 09:02:21.598 user.info CMS host:server: INFO : conference db0fafc3-ad47-43bd-bcbd-47886416451b: lock state has changed to locked Feb 23 09:02:21.598 user.info CMS host:server: INFO : API "9999" Space GUID: 58ef98d1-5181-4e63-a386-4b60597be7e4 <--> Call Correlator GUID: 5 Feb 23 09:02:21.598 user.info CMS host:server: INFO : unable to apply logo (space '9999') -- no license Feb 23 09:02:21.599 user.info CMS host:server: INFO : conference db0fafc3-ad47-43bd-bcbd-47886416451b: lock state has changed to unlocked Feb 23 09:02:21.599 user.info CMS host:server: INFO : API call leg fcfe42f4-ac94-4ab2-a14a-f4165ec960a7 in call db0fafc3-ad47-43bd-bcbd-478864164 Feb 23 09:02:21.599 user.info CMS host:server: INFO : conference db0fafc3-ad47-43bd-bcbd-47886416451b has control/media GUID: bf286660-6e5d-40 Feb 23 09:02:21.599 user.info CMS host:server: INFO : conference db0fafc3-ad47-43bd-bcbd-47886416451b named "9999" Feb 23 09:02:21.601 user.info CMS host:server: INFO : new session created for user "guest1573064743" Feb 23 09:02:21.603 local0.info CMS postgres[54639]: [6-1] 2024-02-23 09:02:21.603 UTC [54639] LOG: could not send data to client: Broken pipe Feb 23 09:02:21.603 local0.err CMS postgres[54639]: [7-1] 2024-02-23 09:02:21.603 UTC [54639] FATAL: connection to client lost Feb 23 09:02:21.768 user.info CMS host:server: INFO : call 11: allocated for guest1573064743 / "Thomas" conference participation (Firefox) Feb 23 09:02:21.768 user.info CMS host:server: INFO : call 11: configured - API call leg fcfe42f4-ac94-4ab2-a14a-f4165ec960a7 Feb 23 09:02:21.768 user.info CMS host:server: INFO : call 11: ActiveControlState change, unknown -> unknown Feb 23 09:02:21.769 user.info CMS host:server: INFO : call 11: setting up combined RTP session for DTLS (combined media and control) Feb 23 09:02:21.770 user.info CMS host:server: INFO : call 11: ActiveControlState change, unknown -> inactive Feb 23 09:02:21.770 user.info CMS host:server: INFO : call 11: ActiveControlState finality change (inactive, final=1) Feb 23 09:02:21.770 local0.info CMS host:server: INFO : participant "guest1573064743" joined space 58ef98d1-5181-4e63-a386-4b60597be7e4 (9999) Feb 23 09:02:21.770 user.info CMS host:server: INFO : participant "guest1573064743" (fcfe42f4-ac94-4ab2-a14a-f4165ec960a7) joined conference db0fa Feb 23 09:02:21.772 user.info CMS host:server: INFO : call 11: starting DTLS combined media negotiation (as initiator)

Webrtc 사용자가 통화를 종료합니다. guest1573064743 Space ID: 58ef98d1-5181-4e63-a386-4b60597be7e4 (9999).

Feb 23 09:02:37.943 user.info CMS host:server: INFO : user "guest1573064743": deactivating due to session resource teardown
Feb 23 09:02:37.943 user.info CMS host:server: INFO : call 11: tearing down ("guest1573064743" conference media)
Feb 23 09:02:37.943 user.info CMS host:server: INFO : call 11: destroying API call leg fcfe42f4-ac94-4ab2-a14a-f4165ec960a7
Feb 23 09:02:37.943 local0.info CMS host:server: INFO : participant "guest1573064743" left space 58ef98d1-5181-4e63-a386-4b60597be7e4 (9999)
Feb 23 09:02:37.943 user.info CMS host:server: INFO : removing guest account 'guest1573064743' (name 'Thomas') on call drop
Feb 23 09:02:37.943 user.info CMS host:server: INFO : destroying guest account with user ID "guest1573064743"
Feb 23 09:02:37.944 user.info CMS host:server: INFO : conference bf286660-6e5d-403f-8926-514d385dad3c destroyed

관련 정보

<u>Cisco-Meeting-Server-3-8-Single-Combined-Server-Deployment</u>

- <u>Cisco-Meeting-Server-3-8-Single-Split-Server-Deployment</u>
- <u>Cisco 기술 지원 및 다운로드</u>

이 번역에 관하여

Cisco는 전 세계 사용자에게 다양한 언어로 지원 콘텐츠를 제공하기 위해 기계 번역 기술과 수작업 번역을 병행하여 이 문서를 번역했습니다. 아무리 품질이 높은 기계 번역이라도 전문 번역가의 번 역 결과물만큼 정확하지는 않습니다. Cisco Systems, Inc.는 이 같은 번역에 대해 어떠한 책임도 지지 않으며 항상 원본 영문 문서(링크 제공됨)를 참조할 것을 권장합니다.